The serial number of the 5012 MUST be higher than 144 for USB functionality. 5012 sensors with serial numbers 143 and below require a hardware update for USB functionality.

The V1.40 firmware update enables the USB port on the 5012 sensors to connect to the VPM application software at revision level V3.1.4.0 or greater.

**It is very important to follow the update instructions step by step**. The 5012 MAY be rendered unusable if the update procedure is not done properly.

- Unzip the TIDownloader1.1.12.zip file and run the setup.exe installation program. If you do not have an unzip utility installed on your computer a shareware version of the utility, PK250W32.exe is included. Run PK250W32.exe first to install the unzip utility on your computer. After installing PK250W32.exe unzip TIDownloader1.1.12.zip file.
- 2. Connect an RS232 cable between the PC and the RS-232 port of the 5012. Do Not plug in the AC power.
- 3. Start the TI Downloader by clicking on the Start tray icon.

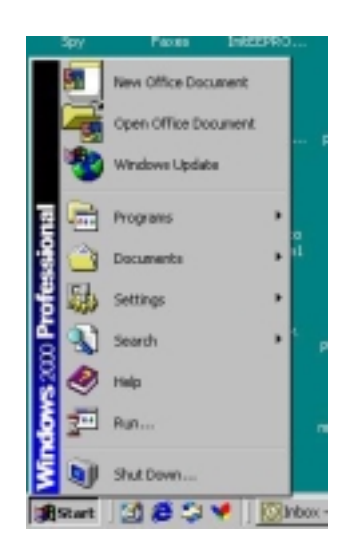

4. Select Run from the desktop menu, enter the word "download" in the edit box and click the OK button.

| Run   |                               |                     |                   |                           |                       | ? ×               |
|-------|-------------------------------|---------------------|-------------------|---------------------------|-----------------------|-------------------|
|       | Type the nar<br>Internet resi | ne of a<br>ounce, a | program<br>nd Win | n, folder,<br>dows will o | documen<br>spen it fo | it, or<br>Ir you, |
| ⊘peni | download                      | _                   | _                 | _                         | _                     | *                 |
|       |                               | OK                  |                   | Cancel                    |                       | rowse             |

5. The TI Downloader will open.

| Getting Argume                          | nts                        | •           |   |            |    |
|-----------------------------------------|----------------------------|-------------|---|------------|----|
| File: Download File Name                |                            | Change File |   |            |    |
| Xtal Frequency Freq?<br>CON Port Fort?  | -                          |             |   |            |    |
| C Open Terminal Screen                  |                            |             |   |            | 20 |
| C Set Download Baudisto Lost in         | 100 (00)                   | _           | ٠ | + 80 🗇 🖽-  |    |
| Encode Handware Config<br>Data Download |                            |             |   |            |    |
|                                         | File game<br>Files of pape | Horflet/Sed |   | Qper  Cano |    |

- 6. Select the wbv1\_40.hex file. It will be in the directory where you unzipped the 5012firmwareupdate.zip file.
- Leave the Xtal Frequency set at 11.
  Select the COM Port
- 9. Click on the Limit Flash Erase check box and enter 30 into the size box.

| 至 TI Downloader                                                                      |                                          | ×                |
|--------------------------------------------------------------------------------------|------------------------------------------|------------------|
| Ge                                                                                   | etting Arguments                         |                  |
| File: 0:\PROJECTS\GR709<br>Sensor\Software<br>Releases\5012\Releas<br>Xtal Frequency | Broadband Power<br>ses\wbv1_40\wbv1_40.h | Change File      |
| COM Port                                                                             | COM1 .                                   |                  |
| C Open Terminal Screen                                                               |                                          |                  |
| 🗆 Set Download Baudrate                                                              | 2                                        |                  |
| Erase Hardware Config                                                                | I                                        | Erase Flash Size |
| Skip Download                                                                        | 🗵 Limit Flash Erase                      | 30 K bytes       |
|                                                                                      |                                          | OK Cancel        |
|                                                                                      |                                          | Ver.1.1.12       |

- 10. Click the "OK" button.
- 11. A retry message box will appear after a few seconds.

| 呈 11 Do | wnicader                                                        |                                    |               |                       | × |
|---------|-----------------------------------------------------------------|------------------------------------|---------------|-----------------------|---|
|         |                                                                 | Baud: 9600                         |               |                       |   |
| File:   | Q:\PROJECTS\GR709 E<br>Sensor\Software<br>Releases\5012\Release | Iroadband Power<br>es\wbv1_40\wbv1 | 40.hex        | Change File           |   |
|         | Xtal Frequency                                                  | 11                                 |               |                       |   |
|         | COM Port                                                        | COM1 ·                             | TI BASIC Term | inal 🛛                |   |
| Г       | Open Terminal Screen                                            |                                    | No Response t | to initial CR.        |   |
| Г       | Set Download Baudrate                                           |                                    | Belry         | Cancel                |   |
| Г       | Erase Hardware Config                                           |                                    | E             | rase Flash Size       |   |
| Г       | Skip Download                                                   | 🗵 Limit Flash Er                   | ase 3         | 0 K bytes             |   |
|         |                                                                 |                                    | OF            | Cancel<br>Ver: 1.1.12 |   |

- 12. Plug in the AC adapter to the 5012. The status LED on the 5012 should be steady on.
- 13. Click on the "Retry" button inside the retry message box.
- 14. The download process will begin.

| Ξ TI Do | wnloader                                                       |                                         |                  |
|---------|----------------------------------------------------------------|-----------------------------------------|------------------|
|         | Erasing 240                                                    | ) Flash Pages (128                      | bytes)           |
|         |                                                                |                                         |                  |
| File:   | Q:\PROJECTS\GR709  <br>Sensor\Software<br>Releases\5012\Releas | Broadband Power<br>es/wbv1 40/wbv1 40.1 | Change File      |
|         | Xtal Frequency                                                 | 11                                      |                  |
|         | COM Port                                                       | COM2 -                                  |                  |
| Г       | Open Terminal Screen                                           |                                         |                  |
| Г       | Set Download Baudrate                                          |                                         |                  |
| Г       | Erase Hardware Config                                          |                                         | Erase Flash Size |
| Г       | Skip Download                                                  | 🗟 Limit Flash Erase                     | 30 K bytes       |
|         |                                                                |                                         | OK Cancel        |
|         |                                                                |                                         | Ver. 1.1.12      |

- 15. The progress bar near the top of the window will increment as the flash memory is updated.
- 16. The TI Downloader window will close once the flash update is complete.
- 17. The status LED on the 5012 should begin to blink at about a one second rate indicating that the update was completed successfully.
- 18. Remove the AC power and disconnect the RS232 cable.